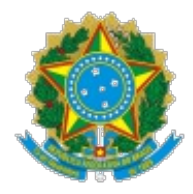

Ministério da Educação Universidade Federal de Alfenas PROGEPE/Reitoria

## OFÍCIO CIRCULAR Nº 2/2020/PROGEPE/Reitoria/UNIFAL-MG

Alfenas, 24 de janeiro de 2020.

### Assunto: Agenda Pública para Professores Substitutos e Visitantes.

Prezados Servidores,

1. Considerando a permanente busca do aprimoramento dos processos administrativos e seus respectivos fluxos, buscando evitar transtornos e trazer maior segurança aos atos administrativos e consequentemente aos servidores e à UNIFAL-MG, informamos que foi emitida e publicada a portaria nº 115 de 21/01/2020 - Sei nº 0255044, que dispõe sobre o controle de frequência por meio de agenda pública de professores substitutos, professores visitantes e professores visitantes estrangeiros, contratados por tempo determinado nos termos da Lei nº 8.745/1993 e da Lei nº 12.772/2012.

2. A agenda pública vem a estabelecer o horário da jornada dos professores substitutos, professores visitantes e professores visitantes estrangeiros lotados nas Unidades Acadêmicas e está disponibilizada no Sistema de Gestão de Pessoas, desta Universidade.

3. Também está disponibilizado Manual (Tutorial) para operacionalização do agenda pública no referido sistema, tanto para o perfil do professor contratado - Sei nº 0255047, quando para a homologação por parte da chefia imediata - Sei nº 0255049, nas Unidades Acadêmicas.

4. O não cumprimento do disposto neste Ofício-Circular poderá acarretar em responsabilização pelos órgãos de controle, tanto para o professor contratado, quanto a chefia imediata.

5. O não cumprimento também poderá acarretar a suspensão da remuneração caso não houver o registro e a homologação da agenda pública, conforme disposto no art. 8° do Decreto n° 1.590/96, onde será caracterizado como falta, conforme disposto no inciso I, art. 44 da Lei n° 8.112/90 (in verbis):

#### Decreto 1.590/96

(...)

Art. 8º A freqüência do mês deverá ser encaminhada às unidades de recursos humanos do

respectivo órgão ou entidade até o quinto dia útil do mês subseqüente, contendo as informações das ocorrências verificadas.

Lei 8.112/90

(...)

Art. 44. O servidor perderá:

I - a remuneração do dia em que faltar ao serviço, sem motivo justificado (griffo nosso)

Com os meus melhores cumprimentos,

### Juliana Guedes

Pró-Reitora de Gestão de Pessoas

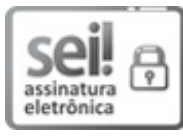

Documento assinado eletronicamente por **Juliana Guedes Martins**, **Pró-Reitora de Gestão de Pessoas**, em 24/01/2020, às 09:43, conforme horário oficial de Brasília, com fundamento no art. 6°, § 1°, do <u>Decreto n° 8.539, de 8 de outubro de 2015</u>.

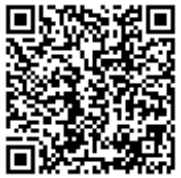

 A autenticidade deste documento pode ser conferida no site <u>https://sei.unifal-</u> mg.edu.br/sei/controlador externo.php?
 acao=documento conferir&id orgao acesso externo=0, informando o código verificador
 0255074 e o código CRC A29E4AC7.

Rua Gabriel Monteiro da Silva, 700 - Bairro centro, Alfenas/MG - Telefone: (35)3701-9182 CEP 37130-001 - http://www.unifal-mg.edu.br

Referência: Processo nº 23087.000674/2020-59

SEI nº 0255074

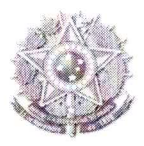

#### SERVIÇO PÚBLICO FEDERAL

# PORTARIA Nº 115 DE 21 DE JANEIRO DE 2020

Dispõe sobre o controle de frequência por meio de agenda pública de professores substitutos, professores visitantes e professores visitantes estrangeiros da Universidade Federal de Alfenas (UNIFAL-MG), contratados por tempo determinado, nos termos da Lei nº 8.745/1993 e da Lei 12.772/2012.

O **REITOR** da Universidade Federal de Alfenas (UNIFAL-MG), no uso de suas atribuições e competências estatutárias e regimentais, resolve:

Art. 1º Regulamentar o controle de frequência dos professores substitutos, professores visitantes e professores visitantes estrangeiros por meio de agenda pública.

Art. 2º Nos termos do Art. 2º, inciso VII, §1º e §5º da Lei Federal 8.745/1993, combinado com o Art. 2º da Lei Federal 12.772/2012, é dever dos professores substitutos, professores visitantes e professores visitantes estrangeiros dedicar-se às atividades de ensino, pesquisa e extensão e outras estabelecidas no Edital e que deverão ser registradas na agenda pública para fins de transparência e controle institucional.

Art. 3º O controle de frequência será realizado por meio do preenchimento de agenda pública, que deverá ser disponibilizada no sítio eletrônico da UNIFAL-MG.

Art. 4º Compete aos professores substitutos, professores visitantes e professores visitantes estrangeiros registrar na agenda pública suas atividades funcionais previstas para o mês subsequente, com anuência de sua chefia imediata, devendo ainda, manter sempre atualizadas as informações registradas.

Art. 5º Compete ao Diretor da Unidade Acadêmica:

 I - Estabelecer, no sistema da agenda pública, o horário da jornada dos professores substitutos, professores visitantes e professores visitantes estrangeiros, lotados na sua Unidade Acadêmica.

II - Registrar os afastamentos e outras ocorrências no Relatório de Ocorrências para Docentes.

Art. 6º Os horários de início e de término da jornada de trabalho e dos intervalos para refeição e para descanso, observado o interesse da Administração e as normativas e legislações vigentes, poderão ser adequados à conveniência e às peculiaridades da atividade do professor, respeitada a carga horária correspondente ao contrato firmado com a UNIFAL-MG.

Art. 7º Os afastamentos para realização de atividades fora do município de lotação do

Portaria nº 115 de 2020 || Página 1 de 2

professor substituto, professor visitante e professor visitante estrangeiro, deverão estar aprovados no Sistema Eletrônico de Informações (SEI) e registrados no Sistema de Concessão de Diárias e Passagens (SCDP).

Art. 8º O não cumprimento no disposto nesta Portaria acarretará suspensão da remuneração.

Art. 9º Esta Portaria entra em vigor na data de sua publicação.

Prof. Sandro Amadeu Cerveira

Reitor

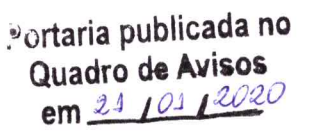

Portaria nº 115 de 2020 || Página 2 de 2

## Passo a Passo para Inserir/Editar/Enviar "Meus Horários"

Entre no sistema de Gestão de Pessoas pelo endereço: https://sistemas.unifal-mg.edu.br/app/rh/gestaopessoas/logon.php

Utilize seu usuário (nome.sobrenome) e senha institucional.

Ao entrar no sistema, será apresentado entre outras a opção "Meus Horários". Clique nela, conforme mostra a figura a seguir:

| Home - Gestão de Pessoas - Mozilla Firefox                                                                     | ×                                           |
|----------------------------------------------------------------------------------------------------|---------------------------------------------|
| <u>Arquivo E</u> ditar E <u>x</u> ibir <u>H</u> istórico Fa <u>v</u> oritos <u>F</u> erramentas Aj <u>u</u> da |                                             |
| 🔆 🔀 🔆 Home - Gestão 🗙 🔆 Sistema de Oro X 🔤 Secretaria Virt X Matrículas Aluno S                                | × Históricos - Acad∈ × Home - Gestão d∈ × - |
| ← → C û 🛛 🖉 🛱 devel.unifal-mg.edu.br/app/rh/gestaopessoas/home.php                                             | · 🖸 🏠 🚽 🔟 🗈 📚 🗏                             |
| Gestão de Pessoas<br>Home                                                                                      | Sistemas Integrados                         |
| Home                                                                                                    | [sergio.mendes 🛃 Sair]                      |
|                                                                                                    | A+ A- A D                                   |
| Meus Dados Minhas Portarias Minha Ficha Funcional Minha Folha de Ponto<br>Minhas Inscrições                    | Minhas Férias Meus Horários                 |
| devel.unifal-mg.edu.br/app/rh/gestaopessoas/crudhorariopessoa.php?tipoperfil=usuario                           |                                             |

Será apresentada uma tela com todos os horários de todos os meses/anos que você registrou no sistema, conforme mostra figura a seguir.

Para inserir um novo horário (de um novo mês/ano) clique no botão "Inserir Horário de Novo Mês".

Para editar um horário já registrado, clique no ícone Ino final da linha respectiva ao horário a ser editado. Somente podem ser editados horários com status "EM ABERTO" ou "NÃO HOMOLOGADO".

| *              |                                                                                                    |                |              | Horários das Ativ                                       | vidades - Gestão de Pessoas - Mozilla F | Firefox        |   |        | - |   | ×   |  |
|----------------|----------------------------------------------------------------------------------------------------|----------------|--------------|---------------------------------------------------------|-----------------------------------------|----------------|---|--------|---|---|-----|--|
| <u>A</u> rquiv | o <u>E</u> dita                                                                                                    | r E <u>x</u> i | bir <u>I</u> | <u>H</u> istórico Fa <u>v</u> oritos <u>F</u> erramenta | as Aj <u>u</u> da                       |                |   |        |   |   |     |  |
| * 1            | 🔆 隆 🔆 Home - Gestão X 🔆 Sistema de Oro X 📼 Secretaria Virt X Matrículas Aluno X Históricos - Acado X Horários das Ativi X |                |              |                                                         |                                         |                |   |        |   |   |     |  |
| $\leftarrow$   | ) C' G                                                                                                    | 2              |              | 🗊 🔏 🖙 devel.unifal-mg.edu.b                             | n/app/rh/gestaopessoas/crue             | ··· ⊠ ☆        | 4 | III\ ( |   | 0 | Ξ   |  |
| $\bigcirc$     |                                                                                                    |                |              |                                                         |                                         |                |   |        |   |   |     |  |
|                |                                                                                                    |                |              |                                                         |                                         |                |   |        |   |   |     |  |
|                | 🖨 Inserir Horário de Novo Mês                                                                                             |                |              |                                                         |                                         |                |   |        |   |   |     |  |
|                |                                                                                                    |                |              |                                                         |                                         |                |   |        |   |   |     |  |
|                |                                                                                                    |                |              | Ano: Mê                                                 | s: Status:                              | -              |   |        |   |   | - 1 |  |
|                |                                                                                                    |                |              | Pessoa: Sérgio Procópio                                 | o Carmona Mendes                        |                |   |        |   |   | - 1 |  |
|                |                                                                                                    |                |              | Unidade: Instituto de Ciê                               | èncias Humanas e Letras                 |                |   |        |   |   | - 1 |  |
|                |                                                                                                    |                |              |                                                         |                                         |                |   |        |   |   |     |  |
|                |                                                                                                    |                |              |                                                         | 🔍 Buscar                                |                |   |        |   |   |     |  |
|                |                                                                                                    |                | MEC          | DESCOA                                                  |                                         | CTATUS         |   |        |   |   |     |  |
|                |                                                                                                    | 2020           | 2            | Sérgio Procónio Carmona Mendes                          | Instituto de Ciências Humanas e Letras  |                | Ø | 1      |   |   |     |  |
|                |                                                                                                    | 2020           | 1            | Sérgio Procópio Carmona Mendes                          | Instituto de Ciências Humanas e Letras  |                |   | /      |   |   |     |  |
|                |                                                                                                    | 2019           | 12           | Sérgio Procópio Carmona Mendes                          | Instituto de Ciências Humanas e Letras  | HOMOLOGADO     |   |        |   |   |     |  |
|                |                                                                                                    | 2019           | 11           | Sérgio Procópio Carmona Mendes                          | Instituto de Ciências Humanas e Letras  | HOMOLOGADO     |   | /      |   |   |     |  |
|                |                                                                                                    | 2019           | 10           | Sérgio Procópio Carmona Mendes                          | Instituto de Ciências Humanas e Letras  | HOMOLOGADO     |   | /      |   |   |     |  |
|                |                                                                                                    | 2019           | 9            | Sérgio Procópio Carmona Mendes                          | Instituto de Ciências Humanas e Letras  | NÃO HOMOLOGADO | 2 | 1      |   |   |     |  |
|                |                                                                                                    | 2019           | 8            | Sérgio Procópio Carmona Mendes                          | Instituto de Ciências Humanas e Letras  | HOMOLOGADO     | P | /      |   |   |     |  |
|                |                                                                                                    | 2019           | 7            | Sérgio Procópio Carmona Mendes                          | Instituto de Ciências Humanas e Letras  | PARA HOMOLOGAR | 2 | 1      |   |   |     |  |
|                |                                                                                                    | 2019           | 4            | Sérgio Procópio Carmona Mendes                          | Instituto de Ciências Humanas e Letras  | EM ABERTO      | 2 | /      |   |   | - 1 |  |
|                |                                                                                                    |                |              |                                                         |                                         |                |   |        |   |   | - 1 |  |
|                |                                                                                                    |                |              |                                                         | Registros de 1 a 9 de um total de 9     |                |   |        |   |   |     |  |
|                |                                                                                                    |                |              |                                                         |                                         |                |   |        |   |   |     |  |
|                |                                                                                                    |                |              | Mostrar 20                                              | registros, iniciando do registro 21     | -              |   |        |   |   |     |  |

Ao clicar em "Inserir Horário de Novo Mês", será apresentada a tela a seguir.

Preencha o Ano, Mês e selecione uma das formas de criação do novo horário. Essa escolha tem por objetivo facilitar a criação do novo horário, que pode já ser uma cópia de um horário de um mês/ano registrado anteriormente, ou ser preenchido com os horários de aulas registrado no sistema acadêmico (referentes a suas turmas), ou mesmo vir em branco.

| $\rightarrow$ C' $\hat{\mathbf{u}}$   | 🗊 🏄 🕾 devel.unifal-mg.edu.br/a        | pp/rh/gestaopessoas/crudhora  | ⊌ ☆            | 👱 III\ 🗉 🔹 🌍                               |
|---------------------------------------|---------------------------------------|-------------------------------|----------------|--------------------------------------------|
| Gestão de Pes<br>Horários das Ativida | SOAS<br>ades                          |                               | Sister         | mas Integrados<br>UNIFAL - MG<br>A+ A- A ① |
|                                       | Ano: 2                                | 2020                          |                |                                            |
|                                       | Mês:                                  | março 🔹                       |                |                                            |
|                                       | Pessoa: S                             | érgio Procópio Carmona Mendes |                |                                            |
|                                       |                                       | O EM BRANCO                   |                |                                            |
| Qua                                   | al a forma de criação do novo horário | COM OS HORÁRIOS DE AU         | JLA DO ACADÊMI | со                                         |
|                                       |                                       | OCÓPIA DO HORÁRIO: ano        | 2020 /mês      | 2                                          |
|                                       |                                       | 🖋 Salvar                      |                |                                            |
|                                       |                                       | 🔊 Fechar Sem Salvar           |                |                                            |

A tela seguinte (ou a tela para editar um mês/ano já registrado) é apresentada a seguir.

Nela você pode adicionar um novo horário (em um dia da semana, com horá de início e fim e uma descrição qualquer) clicando no ícone de mais (+) nos períodos vagos ou editar um horário já inserido clicando sobre o mesmo.

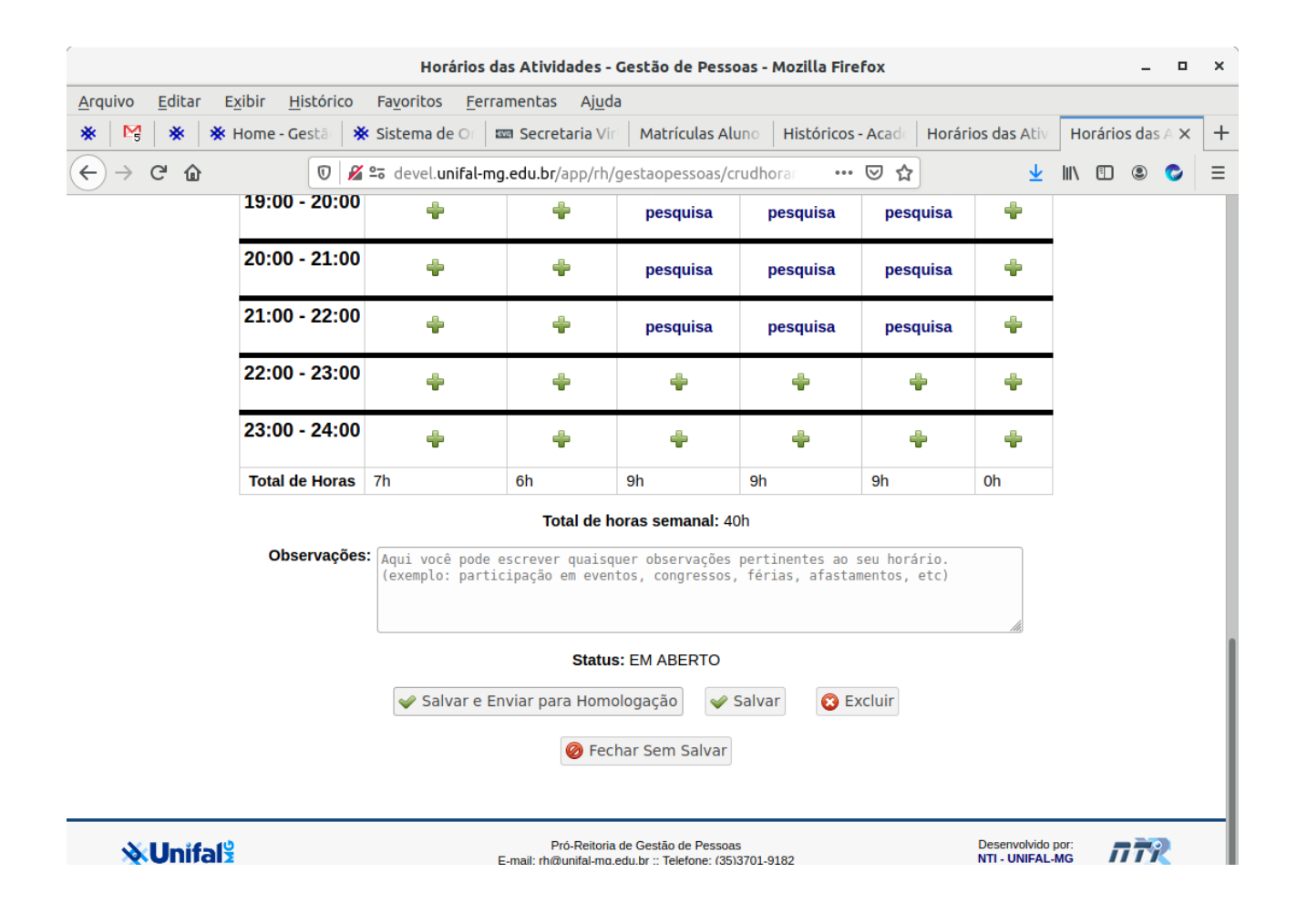

Ao clicar para inserir um novo horário no dia da semana selecionado ou editar um horário da semana já registrado, a tela a seguir será apresentada.

Nessa tela, você deve informar o Dia da Semana em que a atividade é executada, a Hora de Início e Hora de Fim da atividade e uma Descrição da atividade.

| $\rightarrow$ C' $$                   | 🛛 🖉 🕾 devel.unifal-r | ng.edu.br/app/rh/ge | staopessoas/crudhora | … ⊠ ☆   | $\overline{\mathbf{T}}$ | 111/ | •         |
|---------------------------------------|----------------------|---------------------|----------------------|---------|-------------------------|------|-----------|
| Gestão de Pes<br>Horários das Ativida | SSOAS<br>ades        |                     |                      | Sistema | s Int                   | egr  | ifal - Mi |
|                                       | Ano: *               | 2020                |                      |         |                         |      |           |
|                                       | Mês: *               | 3                   |                      |         |                         |      |           |
|                                       | Nome: *              | Sérgio Procópio Car | mona Mendes          |         |                         |      |           |
|                                       | Dia da Semana: *     | Segunda-Feira 🔹     |                      |         |                         |      |           |
|                                       | Hora Início:         | 08:00               |                      |         |                         |      |           |
|                                       | Hora Fim:            | 09:00               |                      |         |                         |      |           |
|                                       | Descrição:           |                     |                      |         |                         |      |           |
|                                       |                      | 🖋 Inserir           | 🙆 Cancelar           |         |                         |      |           |

Para finalizar, na tela com o horário do mês/ano específico, clique em "Salvar" ou "Salvar e Enviar para Homologação". Observe que ao clicar em "Salvar" o horário em questão ainda está aberto, não tendo sido enviado para a chefia poder homologá-lo. Desta forma, você deverá voltar posteriormente para poder "Salvar e Enviar para Homologação". Ao clicar em "Salvar e Enviar para Homologação" o horário não poderá mais ser editado. Assim, verifique seu horário antes de clicar nesse botão.

| 21:00 - 22:00                                         | ÷                                    | 🕈 pesquisa                       |                                     | pesquisa                            | pesquisa                     | ÷           |  |  |  |  |  |
|-------------------------------------------------------|--------------------------------------|----------------------------------|-------------------------------------|-------------------------------------|------------------------------|-------------|--|--|--|--|--|
| 22:00 - 23:00                                         | ÷                                    | ÷                                | ÷                                   | +                                   | ÷                            | ÷           |  |  |  |  |  |
| 23:00 - 24:00                                         | ÷                                    | 4                                | ÷                                   | ÷                                   | ÷                            | ÷           |  |  |  |  |  |
| Total de Horas                                        | 7h                                   | 6h                               | 9h                                  | 9h                                  | 9h                           | Oh          |  |  |  |  |  |
| Observações                                           | Aqui você pode e<br>(exemplo: partic | screver quaisq<br>ipação em even | uer observações<br>tos, congressos, | pertinentes ao s<br>férias, afastar | seu horário.<br>mentos, etc) | <i>li</i> e |  |  |  |  |  |
| Salvar e Enviar para Homologação 🛛 🔗 Salvar 😢 Excluir |                                      |                                  |                                     |                                     |                              |             |  |  |  |  |  |
|                                                       | 🧭 Fechar Sem Salvar                  |                                  |                                     |                                     |                              |             |  |  |  |  |  |

# Passo a Passo para Homologar "Horários"

Entre no sistema de Gestão de Pessoas pelo endereço: https://sistemas.unifal-mg.edu.br/app/rh/gestaopessoas/logon.php

Utilize seu usuário (nome.sobrenome) e senha institucional.

Ao entrar no sistema, sendo você dirigente de uma unidade, será apresentado no menu superior a opção "Horários". Ao selecioná-la, clique em "Homologar", conforme mostra a figura a seguir:

| ↔ ♂ ♂ ♂                                        | 🔽 🖉 🕫 deve                           | el. <b>unifal-mg.edu.br/</b> app/rh/ges | taopessoas/home.php • | ·· 🖂 🕁        | <u>↓</u> III) |
|------------------------------------------------|--------------------------------------|-----------------------------------------|-----------------------|---------------|---------------|
| Gestão de F<br>Home                            | essoas                               |                                         |                       | Sistemas      | Integ         |
| Home Servidores 🗸                              | Portarias 🗸 Férias 🗸                 | Horários 🗢 Vaga Ocupação 🛪              | •                     |               |               |
|                                                |                                      | Homologar                               |                       |               |               |
| Bom dia Paulo César<br>Hoje é quinta-feira, 23 | de Oliveira<br>8 de janeiro de 2020. |                                         |                       |               |               |
| Meus Dados                                     | linhas Portarias                     | Minha Ficha Funcional                   | Minha Folha de Ponto  | Minhas Férias | Minhas        |
|                                                |                                      |                                         |                       |               |               |

Será apresentada a tela a seguir. Nessa tela você pode visualizar os horários submetidos pelos servidores de sua unidade, podendo filtrar os resultados, além de visualizar uma tabela com os servidores que ainda não submeteram horário para o mês/ano filtrado.

Clique no ícone (imagem no final de cada linha da tabela de horários submetidos) correspondente ao horário que você quer homologar.

|                              | Horários das Atividades - Gestão de Pessoas - Mozilla Firefox 🗕 🗖                                       |                         |          |                |                        |                |                  |                |          |             |                             |          |          | ×      |         |   |     |
|------------------------------|----------------------------------------------------------------------------------------------------|-------------------------|----------|----------------|------------------------|----------------|------------------|----------------|----------|-------------|-----------------------------|----------|----------|--------|---------|---|-----|
| * 🎽                          | *                                                                                                    | 🔆 Но                    | ome - C  | Gestão 🗙 🛛 💥   | 🕻 Sistema de O         |                | 🚾 Secretaria Vi  | t 🗙 🛛 Matrícul | as Aluno | × Histó     | ricos - Acad                | e X      | Horár    | ios da | as Ativ | × | +   |
| $\overleftarrow{\leftarrow}$ | C' 🛈                                                                                                    |                         |          | 0 🎽 🖘          | devel. <b>unifal-m</b> | ıg.edu.b       | r/app/rh/gestac  | pessoas/crue   | <b>.</b> | ⊠ ☆         |                             | <b>⊥</b> | lii\     |        | ۲       | 0 | ≡   |
|                              | Inserir Horário de Novo Mês  Ano: 2020 Mês: janeiro • Status: PARA HOMOLOGAR •  Pessoa: Unidade: Buscar |                         |          |                |                        |                |                  |                |          |             |                             |          |          |        |         |   |     |
|                              |                                                                                                    | ANO                     | MES      |                | PESSOA                 | UNIDADE STATUS |                  |                |          |             | TUS                         |          |          |        |         |   |     |
|                              |                                                                                                    | 2020                    | 1        | Sérgio Procó   | ópio Carmona N         | lendes         | Instituto de Ciê | ncias Humanas  | e Letras | PARA HO     | MOLOGAR                     |          | ~        |        |         |   |     |
|                              | Registros de 1 a 1 de um total de 1      Mostrar 20      registros, iniciando do registro 21            |                         |          |                |                        |                |                  |                |          |             |                             |          |          |        |         |   |     |
|                              |                                                                                                    |                         | F        | essoas da un   | iidade ou filhas       | que aino       | da não enviaram  | ou com horário | não hom  | ologado no  | mês 01/2020                 | D        |          |        |         | - |     |
|                              |                                                                                                    |                         |          | Nome           |                        |                | Unidade          |                |          | E-r         | nail                        |          |          |        |         |   |     |
|                              |                                                                                                    | Eduardo Luis Cormanich  |          |                |                        | Instituto      | o de Ciências Hu | manas e Letras | desenv   | olvimento-n | ti@unifal-mo                | g.edu.k  | or       |        |         |   |     |
|                              |                                                                                                    | Felipe Riccio Schiefler |          |                | r<br>Io                | Instituto      | o de Ciências Hu | manas e Letras | desenv   | olvimento-n | ti@unifal-m(<br>ti@unifal.m | g.edu.t  | or<br>or |        |         |   |     |
|                              |                                                                                                    | J                       | orge B   | enedito de Ere | eitas Teodoro          | Instituto      | o de Ciências Hu | manas e Letras | desenv   | olvimento-n | ti@unifal-m                 | redu k   | or       |        |         |   |     |
|                              |                                                                                                    | F                       | Patricia | Lucchesi Barl  | bosa                   | Instituto      | o de Ciências Hu | manas e Letras | desenv   | olvimento-n | ti@unifal-ma                | j.edu.k  | or       |        |         |   |     |
|                              |                                                                                                    | Т                       | hiago I  | Lemes de Oliv  | /eira                  | Instituto      | o de Ciências Hu | manas e Letras | desenv   | olvimento-n | ti@unifal-m                 | .edu.b   | or       |        |         |   | - 1 |
| 1 1 10                       |                                                                                                    |                         |          |                | / 11 - 1               |                |                  | h l            |          |             |                             |          |          |        |         |   |     |

devel.unifal-mg.edu.br/app/rh/gestaopessoas/crudhorariopessoa.php?id=20&acao=homologar

Uma tela com o horário selecionado será aberta, apresentando o horário a ser homologado (ou recusado).

Confira o horário e no final da tela selecione "HOMOLOGADO" ou "NÃO HOMOLOGADO", podendo ter uma justificativa (obrigatória caso selecionado NÃO HOMOLOGADO).

Clique em "Salvar", finalizando assim a Homologação (ou recusa) do mesmo horário.

|                                       |                                                                                                    | - 0                              | ×                     |                  |               |              |             |          |         |     |
|---------------------------------------|----------------------------------------------------------------------------------------------------|----------------------------------|-----------------------|------------------|---------------|--------------|-------------|----------|---------|-----|
| <u>A</u> rquivo <u>E</u> ditar E      | <u>x</u> ibir <u>H</u> istórico                                                                                                    | Fa <u>v</u> oritos <u>F</u> erra | mentas Aj <u>u</u> da | а                |               |              |             |          |         |     |
| * 🎽 * *                               | Home - Gestā 🛛 🕺                                                                                                    | Sistema de Or 🛛 📼                | a Secretaria Vir      | Matrículas Alu   | no Históricos | Acade Horári | os das Ativ | Horários | das A 🗙 | +   |
| $\leftrightarrow$ $\rightarrow$ C $r$ | → C fr fr vo - 10.00 - 20.000 - 20.0000 - 20.0000 - 20.0000 - 20.0000 - 20.0000 - 20.0000 - |                                  |                       |                  |               |              |             |          |         | ≡   |
|                                       | Drientação TCC                                                                                                    |                                  |                       |                  |               |              |             |          |         |     |
|                                       | 18:00 - 19:00                                                                                                    |                                  |                       |                  |               |              |             |          |         |     |
|                                       | 19:00 - 20:00                                                                                                    |                                  |                       |                  |               |              |             |          |         |     |
|                                       | 20:00 - 21:00                                                                                                    |                                  |                       |                  |               |              |             |          |         |     |
|                                       | 21:00 - 22:00                                                                                                    |                                  |                       |                  |               |              |             |          |         |     |
|                                       | 22:00 - 23:00                                                                                                    |                                  |                       |                  |               |              |             |          |         |     |
|                                       | 23:00 - 24:00                                                                                                    |                                  |                       |                  |               |              |             |          |         |     |
|                                       | Total de Horas                                                                                                    | 8h                               | 2h                    | 10h              | 10h           | 10h          | Oh          |          |         | - 1 |
|                                       |                                                                                                    |                                  | Total de h            | oras semanal: 40 | h             |              |             |          |         |     |
|                                       |                                                                                                    |                                  | Ob                    | servações:       |               |              |             |          |         |     |
|                                       | Homo                                                                                                    | logar:                           | -                     |                  |               |              |             |          |         |     |
| Justificativa:                        |                                                                                                    |                                  |                       |                  |               |              |             |          |         |     |
|                                       | Salvar                                                                                                    |                                  |                       |                  |               |              |             |          |         |     |
|                                       |                                                                                                    |                                  | -                     |                  |               |              |             |          |         |     |